## TRANSCRIPT REQUEST

1. In Student Administration, click Records and Enrollment > Transcripts > Transcript Request:

| ORACLE'                                                                                                    |                                                                                                    |
|----------------------------------------------------------------------------------------------------|----------------------------------------------------------------------------------------------------|
| Menu 🗖                                                                                                    |                                                                                                    |
| Search:                                                                                                    | Main Menu > Records and Enrollment >                                                                                                    |
| My Favorites Peralta Custom Deself Service Workforce Administration Campus Community Student Admissions Precords and Enrollment Percords and Enrollment Destudent Term Information Decareer and Program Information Decareer service Student Supers | Produce transcripts for students.     Request Transcript Report     Produce a small number of transcripts                                                                                                    |
|                                                                                                    | Batch Transcripts Electronic Transcripts   Create and print transcripts for groups of students. Produce transcripts as electronic files.   IB Batch Transcript Request Electronic Transcript Request   IB Batch Transcript Reperts Electronic Transcript Query   IB Batch Transcript Print Image: Comparison of the print of the print |
| Performent Reporting Enrollment Reporting Enrollment Reporting Enrollment Verifications Enrollment Verifications Electronic Transcript Pelectronic Transcript Report Transcript Request Transcript Reviewed Transcript Pext Transcript Pext         |                                                                                                    |

2. In Transcript Request, enter the Student ID, and click the Search button to find an existing transcript; or click the Add a New Value tab to create a new request.

If you are creating a new request, enter the following information in the Request Header tab:

a) Institution: PCCD1

ĺ

- b) Transcript Type: UNOFF
- c) Click the box for Override Service Indicator (this will allow you to view the unofficial transcript of a student with any type of hold)
- d) Output Destination: Page

| Request Header R                   | equest <u>D</u> etail | Report <u>R</u> esults                    | Report <u>E</u> rrors        |         |
|------------------------------------|-----------------------|-------------------------------------------|------------------------------|---------|
| Report Request Nbr:                | 000000000             | Request Date:                             | Us                           | ser ID: |
| *Institution:<br>*Transcript Type: | PCCD1 V<br>UNOFF V    | Peralta Community<br>Peralta Unofficial 1 | y College Dist<br>Franscript |         |
|                                    | Freeze Re             | cord                                      |                              |         |
|                                    | ✓ Override S          | Service Indicator                         |                              |         |
| *Output Destination:               | Page                  | ~                                         |                              |         |
| Number of Copies:                  | 1                     |                                           |                              |         |
| Future Release:                    | Immediate P           | rocessing                                 | $\checkmark$                 |         |
| Academic Career:                   |                       |                                           |                              |         |
| Term:                              |                       |                                           |                              |         |
| Print Date:                        | 03/16/2016            |                                           |                              |         |
| Request Reason:                    |                       | ~                                         |                              |         |
|                                    | Cancel Re             | quest                                     |                              |         |

3. In the Request Detail tab, enter the Student ID# and click the Process Request:

| Request <u>H</u> eader | Request Detail | Report <u>R</u> esults | Report <u>E</u> rrors | _               |                |                 |
|------------------------|----------------|------------------------|-----------------------|-----------------|----------------|-----------------|
|                        |                |                        |                       |                 | Process Reg    | luest           |
| Report Request Nbr:    |                | 0000000 On R           | equest                |                 | Print          |                 |
| Transcript Type:       | UN             | OFF Peralt             | ta Unofficial Transo  | cript           | Report Manager |                 |
|                        |                |                        |                       | <u>Find</u>   V | iew All First  | 🖪 1 of 1 🗈 Last |
| *Seg Nbr *ID           |                |                        |                       |                 |                | + -             |
| 1 10838285             |                |                        |                       |                 | Sen            | d               |
| Save 🔛 Notify          |                |                        |                       |                 | Add            | Update/Display  |

Request Header | Request Detail | Report Results | Report Errors